## 

# VMware 向け仮想 Cisco Firepower アプライ アンスのトラブルシューティング

このセクションでは、最も一般的な設定に関する問題、および質問の送り先とサポートを受けるための連絡先について 説明します。

### 時刻の同期

仮想アプライアンスのクロック設定が同期されていないことがヘルスモニタに示された場合は、システムポリシーの時間の同期設定を確認してください。Ciscoでは、仮想アプライアンスを物理NTPサーバに同期することを推奨しています。(仮想または物理)管理対象デバイスを仮想CiscoFirepower Management Centerと同期しないでください。時間の同期が正しく設定されていることを確認するには、『Firepower Management Center Configuration Guide』の「Synchronizing Time」を参照してください。仮想アプライアンスのクロック設定が正しいことが確認できたら、ESXiのホスト管理者に連絡して、サーバの時間設定が正しいことを確認します。

## パフォーマンスの問題

パフォーマンスに問題がある場合は、仮想アプライアンスに影響を与える要因があることに注意してください。パフォーマンスに影響を与える可能性がある要因については、仮想アプライアンスのパフォーマンス(4ページ)を参照してください。ESXiのホストパフォーマンスを監視するには、vSphere Client および [パフォーマンス(Performance)] タブで示されている情報を使用できます。

### 接続の問題

VMware vCloud Director Web Portal および vSphere Client を使用して、管理インターフェイスおよびセンシングインター フェイスの接続性を表示し、確認することができます。

### VMware vCloud Director Web Portal の使用

VMware vCloud Director Web ポータルを使用して、管理接続およびセンシングインターフェイスが正しく接続されていることを表示および確認することができます。

#### 接続を確認するには:

- 1. [個人用クラウド(My Cloud)]>[VM]を選択し、表示する仮想アプライアンスにマウスを合わせて右クリックします。
- 2. [アクション(Actions)] ウィンドウで、[プロパティ(Properties)] をクリックします。
- 3. [ハードウェア(Hardware)] タブで管理インターフェイスとセンシングインターフェイスの NIC を表示し、接続を 確認します。

インラインインターフェイスの設定

### vSphere Client の使用

vSphere Client を使用して、管理接続およびセンシングインターフェイスが正しく接続されていることを確認することができます。

#### 管理接続

初期設定時には、電源をオンにした状態でネットワークアダプタを接続することが重要です。このようにしないと、最 初の管理接続設定を正常に完了できず、次のようなメッセージで終了します。

ADDRCONF (NETDEV\_UP): eth0: link is not ready

#### 管理接続が接続されていることを確認するには:

vSphere Client の仮想アプライアンスの名前を右クリックし、[設定の編集(Edit Settings)]を選択します。[ハードウェア(Hardware)] リストの [ネットワークアダプタ1(Network adapter 1)] を選択し、[パワーオン時に接続(Connect at power on)] チェックボックスが選択されていることを確認します。

最初の管理接続が正常に完了したら、このメッセージの /var/log/messages ディレクトリを確認します。

ADDRCONF (NETDEV\_CHANGE): eth0: link becomes ready

### センシングインターフェイス

初期設定時には、電源をオンにした状態でセンシング インターフェイスを接続することが重要です。

#### 電源がオンの状態でセンシングインターフェイスを接続されていることを確認するには:

 vSphere Client の仮想デバイスの名前を右クリックし、[設定の編集(Edit Settings)]を選択します。[ハードウェア (Hardware)] リストで[ネットワークアダプタ2(Network adapter 2)] および[ネットワークアダプタ3(Network adapter 3)]を選択します。使用中の各アダプタについて、[パワーオン時に接続(Connect at power on)] チェックボッ クスがオンになっていることを確認します。

仮想デバイスのセンシングインターフェイスは、無差別モードのトラフィックを受け入れる仮想スイッチまたは 仮想スイッチグループに接続する必要があります。このようにしないと、デバイスはブロードキャストトラフィッ クしか検出できません。

#### 次の作業

仮想デバイスのセンシングインターフェイスの設定(13ページ)を参照して、センシングインターフェイスがすべてのエクスプロイトを検出するように設定します。

## インラインインターフェイスの設定

インラインインターフェイスがシンメトリックで、トラフィックが相互に入出していることを確認できます。仮想デバイスに対して VMware コンソールを開くには、VMware vCloud Director の Web ポータルまたは vSphere Client のいずれかを使用します。

#### インライン センシング インターフェイスが正しく設定されていることを確認するには:

1. コンソールで、CLIの設定(管理者)権限を持つユーザとしてログインします。

2. expert と入力してシェル プロンプトを表示します。

支援が必要な場合

3. cat /proc/sf/sfe1000.\* というコマンドを入力します。

次のような情報が示されたテキストファイルが表示されます。

SFE1000 driver for eth1 is Fast, has link, is bridging, not MAC filtering, MAC timeout 7500, Max Latency 0.

39625470 packets received. 0 packets dropped by user. 13075508 packets sent. 0 Mode 1 LB Total 0 Bit 000...

SFE1000 driver for eth2 is Fast, has link, is bridging, not MAC filtering, MAC timeout 7500, Max Latency 0.

13075508 packets received. 0 packets dropped by user. 39625470 packets sent. 0 Mode 1 LB Total 0 Bit 00

eth1 で受信したパケット数は、eth2 から送信されたパケット数と一致すること、および eth1 から送信されたパケット 数は、eth2 で受信したパケット数と一致することに注意してください。

- 4. 仮想デバイスからログアウトします。
- 5. 保護されているドメインに対してダイレクト ルーティングがサポートされている場合は、オプションとして、仮想 デバイスのインライン インターフェイスが接続されている、保護されている仮想アプライアンスを ping します。

ping が戻り、仮想デバイスのインラインインターフェイス セットを介して接続が存在していることが示されます。

### 支援が必要な場合

Cisco の製品をご利用いただきありがとうございます。

#### Cisco のサポート

ご質問がある場合、または Cisco ASA アプライアンスに関するサポートが必要な場合は、Cisco サポートにお問い合わ せください。

- Cisco サポート サイト (http://www.cisco.com/cisco/web/support/index.html) にアクセスしてください。
- Cisco サポートの電子メール アドレス:tac@cisco.com。
- Cisco サポートの電話番号:1-408-526-7209 または 1-800-553-2447。

支援が必要な場合